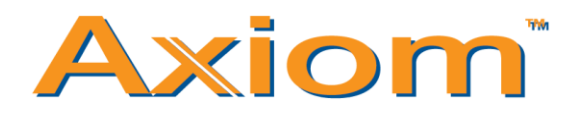

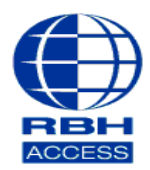

## **Technical Guide TGAV**

## **Enrolling on BFRs**

#### Select Database and then Cardholders

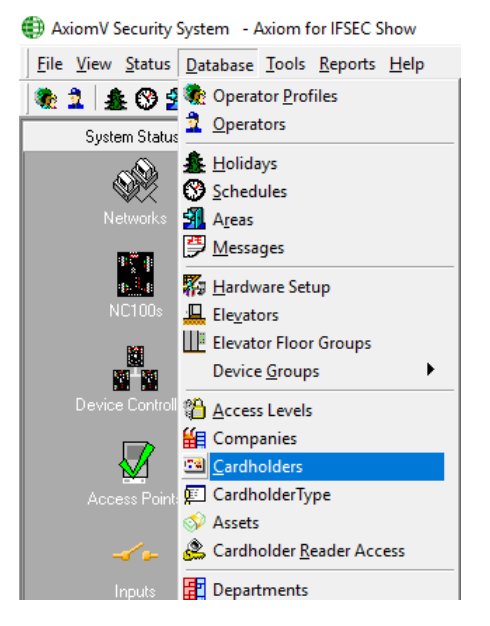

Select Edit on the cardholder you wish to enroll with a fingerprint.

| 🗃 Cardholders                                                                                                    | _                                                       | ×       |
|----------------------------------------------------------------------------------------------------|---------------------------------------------------------|---------|
| 🖀 New 🔚 Save 🛛 Apply 🕫 Cancel 📄 Duplicate Card 🗎 Copy 🚽 🔀                                                                                                    | Delete  🔒 Delete SAL                                    | »»<br>• |
| Card Number Last Name First Name   [10527042 Wood Craig   Cardholder Type Image: Company   Photo     General Personal Options CodeLinks Company   Photo                                                                                    | Iris<br>Finger Prints<br>Find<br>Ind<br>MultiCards<br>T |         |
| Status Card Type   Active Normal   Issue Level PIN Code   Usage Count 1   1 255   Activation Date   28/05/2019 00:00:00   Deactivation Date   114/06/2019 00:00:00   Standard Access Level Special Access Levels Multi Access Levels Notes |                                                         |         |
| Access Level                                                                                                    |                                                         |         |
|                                                                                                    | ⊳                                                       |         |

Press >> on the right and then select 'Finger Prints'.

## Select USB/Terminal

| 🚯 RBH Fing   | er Print Enr | ollment       |             |           | _          |       | ×  |
|--------------|--------------|---------------|-------------|-----------|------------|-------|----|
| 🧐 Enroll 📄   | Save 5       | Cancel        |             |           |            |       |    |
|              | ISR          |               |             |           |            |       |    |
| ΦŢ           | erminal      | Lab 2         |             |           | •          |       |    |
| Card na      | ime          | Craig W       | ood         |           |            |       |    |
| Card nu      | imber        | 105270        | 42          |           |            |       |    |
| Verifica     | tion mode    | Finger a      | and Pass    | word      | -          |       |    |
|              | · •          | с             |             | • •       | С          |       |    |
| Maximum      | fingers      | perca         | с с<br>rd:1 | J         | Y          |       |    |
| Select a fir | nger and     | u<br>click (E | nroll] t    | o start e | nrolling f | inger |    |
|              |              |               |             |           |            |       |    |
|              |              |               |             |           |            |       | .: |

If *Terminal* is selected, you will need to pick your access point from the dropdown menu to the right.

If you are using a USB fingerprint reader, you will need to make sure that your reader is plugged in and set up.

Select your 'Verification mode'.

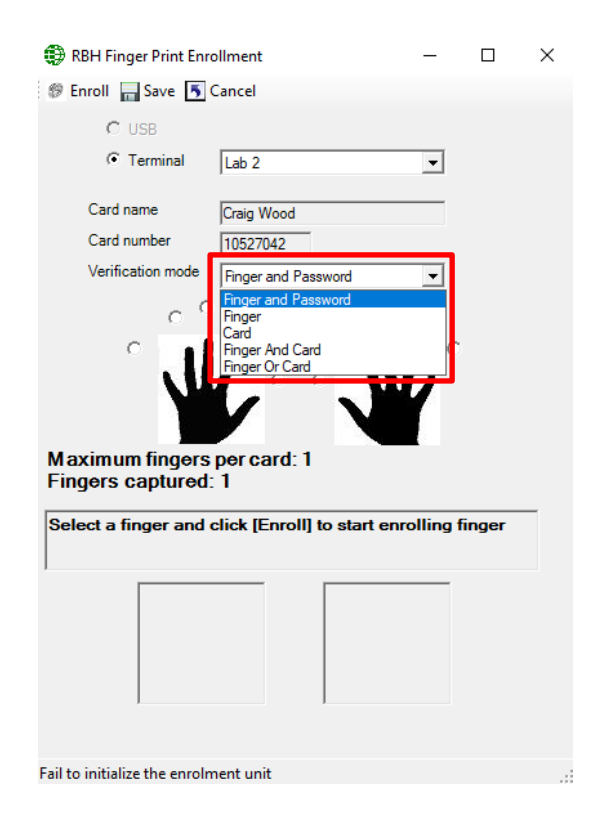

# Select a finger and then click 'Enrol'.

| RBH Finger Print Enr                 | ollment                    | _         |       | $\times$ |
|--------------------------------------|----------------------------|-----------|-------|----------|
| 🌮 Enroll 📊 Save 🍯                    | Cancel                     |           |       |          |
| O USB                                |                            |           |       |          |
| Terminal                             | Lab 2                      | •         |       |          |
| Card name                            | Croig Wood                 |           |       |          |
| Card number                          | 10527042                   |           |       |          |
| Verification mode                    | Finger and Password        | -         |       |          |
|                                      | I liger and r assword      | <u> </u>  |       |          |
| ° °                                  | ିତ <mark>ପ୍</mark> ରତି     | 0         |       |          |
| Maximum fingers<br>Fingers captured: | per card: 1                | <u>}</u>  |       |          |
| Select a finger and                  | click [Enroll] to start en | rolling f | inger |          |
|                                      |                            |           |       |          |

The following message will be displayed when you have successfully enrolled the user's fingerprint.

| 🎲 RBH Finger Print Enr               | ollment             | _ | ×  |
|--------------------------------------|---------------------|---|----|
| 🌮 Enroll 📊 Save 🍠                    | Cancel              |   |    |
| O USB                                |                     |   |    |
| Terminal                             | Lab 2               | • |    |
| Card name                            | Craig Wood          |   |    |
| Card number                          | 10527042            |   |    |
| Verification mode                    | Finger and Password | - |    |
| o C                                  | ° o 🖸               | 0 |    |
|                                      |                     | ľ |    |
| Maximum fingers<br>Fingers captured: | per card: 1<br>: 0  |   |    |
| Finger print verified                |                     |   |    |
|                                      |                     |   |    |
|                                      |                     |   |    |
|                                      |                     |   |    |
|                                      |                     |   |    |
|                                      |                     |   |    |
| captured finger: 7                   |                     |   | .: |

If you are using a USB fingerprint reader, you will get the following:

| RBH Finger Print Enrollment -          |                                                                                                    |              | _ | ×  |
|----------------------------------------|----------------------------------------------------------------------------------------------------|--------------|---|----|
| 😵 Enroll 📊 Save 🍯 C                    | ancel                                                                                                    |              |   |    |
| USB                                    |                                                                                                    |              |   |    |
| C Terminal                             |                                                                                                    |              |   |    |
| Contanta                               |                                                                                                    |              |   |    |
| Card name                              | Craig Wood                                                                                                    |              |   |    |
| Card number                            | 10527042                                                                                                    |              |   |    |
| Verification mode                      | Finger and Pa                                                                                                    | ssword       | • |    |
| с <sup>с</sup>                         | 0                                                                                                    | o 0          | c |    |
| Maximum fingers  <br>Fingers captured: | per card: 1                                                                                                    |              | Y |    |
| Finger print verified.                 |                                                                                                    |              |   |    |
| Quality: 100                           | an and a second second s | Quality: 100 |   |    |
| captured finger: 7                     |                                                                                                    |              |   | .: |

We recommend a fingerprint quality from anywhere between 70% to 100%. This is to ensure a greater access rate at the reader.

\*\*Please make sure that the Biometric fingerprint reader and the cardholder has the correct access level set up.

You can also set your BFR to read a maximum of 2 fingerprints per cardholder. To do this, select Databases.

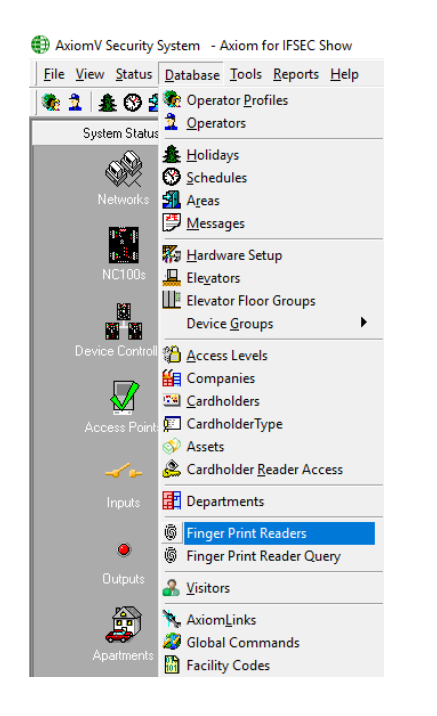

Highlight the BFR you wish to alter and then press System settings

| RBH Finger Print Devices                                |                |            |                    |  |  |
|---------------------------------------------------------|----------------|------------|--------------------|--|--|
| 🕂 New 📴 Edit 🗙 Delete   🦃 Configure 🛛 🗔 System settings |                |            |                    |  |  |
| Description                                             | Terminal<br>ID | Make       | Reader             |  |  |
| Lab 2                                                   | 1              | BFR-Series | RC2 4-1-1\Reader 2 |  |  |

You are then given the option to change the number of fingerprints (maximum is 2) per cardholder and the default verification mode.

| RBH Finger Print Devices |                            |          | × |
|--------------------------|----------------------------|----------|---|
| 🗌 🔚 Save 🍯 Cancel        |                            |          |   |
|                          |                            |          |   |
|                          |                            |          |   |
|                          | Number of fingers per card | 1 📫      |   |
|                          | Default verification mode  | Finger 💌 |   |
|                          |                            |          |   |
|                          |                            |          |   |
|                          |                            |          |   |
|                          |                            |          |   |
|                          |                            |          |   |